| Educational Information System             | 合<br>номе | ပိုပို<br>Group                                                                                                    | Search Group | <ul> <li>・利用マニュアル</li> <li>・よ問い合わせ</li> <li>・個人設定</li> <li>・ログアウト</li> </ul> |  |  |  |
|--------------------------------------------|-----------|----------------------------------------------------------------------------------------------------|--------------|------------------------------------------------------------------------------|--|--|--|
| GROUP > グルーブページ                            |           |                                                                                                    |              |                                                                              |  |  |  |
| 表示切り替え           ○管理者         参加者          | p160007   | 公品       ・         Group       Search Group         0733<       科学・技術の世界<br>100年後の未来学         クフス       シフバス         -フに関するお知らせ       シリンドレージ         めりません。          00ません。 |              |                                                                              |  |  |  |
| 授業支援システム                                   | 着 グルーフ    | 『に関するお知ら                                                                                                    | 5 <b>せ</b>   |                                                                              |  |  |  |
| Moodle                                     | 該当データがあり  | ません。                                                                                                    |              |                                                                              |  |  |  |
| 部屋予約                                       |           |                                                                                                    |              |                                                                              |  |  |  |
| ◆ 部屋利用予定                                   |           |                                                                                                    |              |                                                                              |  |  |  |
| 🎎 グループ管理                                   |           |                                                                                                    |              |                                                                              |  |  |  |
| 設定<br>◆ <u>Contact</u><br>◆ <u>Contact</u> |           |                                                                                                    |              |                                                                              |  |  |  |
| HOKKAIDO                                   |           |                                                                                                    |              | • COPYRIGHT HOKKAIDO UNIVERSITY. ALL RIGHTS RESERVED.                        |  |  |  |
| (1)上の画面において,Moodle を選ぶ                     |           |                                                                                                    |              |                                                                              |  |  |  |

(2)上の画面において課題名「100 年後の未来学 中間レポート」をクリック

## 100年後の未来学 中間レポート

| ワードファイル (A4 で1枚) をアップしてください。 |     |      |                |                |  |  |
|------------------------------|-----|------|----------------|----------------|--|--|
| あなたの前回受験の概要                  |     |      |                |                |  |  |
| 受験                           | 状態  | 提出状況 | グループ管理管理者への連絡  | グループ管理者からのコメント |  |  |
| 0                            |     |      |                |                |  |  |
| プレビュー                        | 進行中 | 未提出  |                |                |  |  |
| 保存・更新                        |     |      |                |                |  |  |
|                              |     |      | 前回受験のプレビューを続ける |                |  |  |

(3)上の画面において「前回受験のプレビューを続ける」をクリック。なお、始めて操作する場合は、表示が異なる。

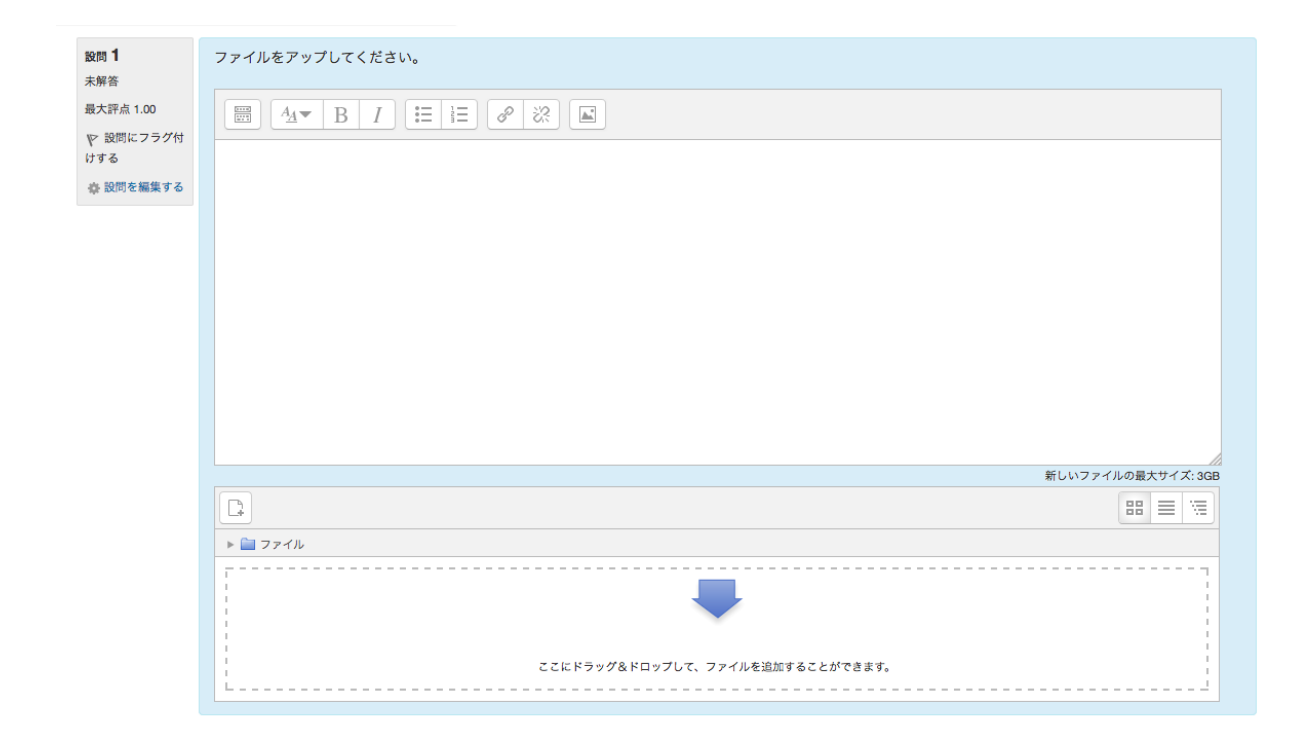

(4)ファイルをドラッグ&ドロップする。